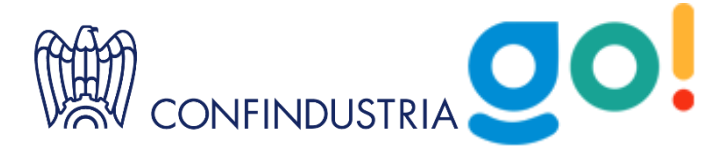

## Guida alla registrazione

**AZIENDE - PROFESSIONALS** 

## Come partecipare alle iniziative

Per partecipare alle iniziative ospitate dalla piattaforma <u>Go! -Confindustria International</u> <u>Meeting Platform</u> è necessario essere in possesso di un account personale e confermare la propria partecipazione all'evento d'interesse.

Accedendo al proprio account è possibile seguire seminari e webinar in **live streaming**, accedere ai **materiali e alle registrazioni degli eventi** a cui si è iscritti, **profilare la propria azienda** sul Marketplace e partecipare alle **sessioni di B2B online** per le iniziative in cui sono previste attività di **networking**.

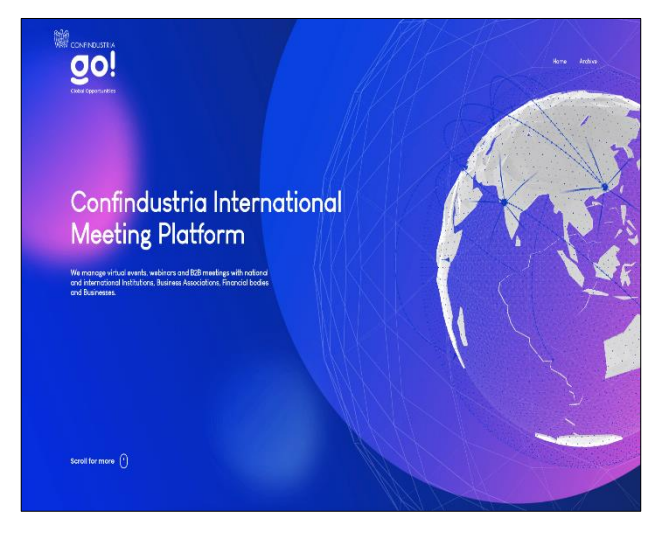

## Tipologie di account

- **Referente aziendale**: <u>è il primo utente dell'azienda che si iscrive alla piattaforma</u>, gestisce le iscrizioni dei colleghi oltre che le informazioni relative all'azienda per la partecipazione agli eventi in cui sono previste attività di networking, marketplace e incontri B2B.
- **Professional**: <u>utente invitato ad iscriversi dal referente aziendale</u>, può procedere all'iscrizione cliccando sull'email di invito inviato attraverso la piattaforma stessa dal referente.

## Come ottenere il proprio account e registrarsi ad un'iniziativa

## **REFERENTE AZIENDALE**

**Per ottenere il proprio account** basta **registrarsi all'iniziativa d'interesse** presente nella sezione **Upcoming Initiatives** (questa sezione compare in *Home Page* della piattaforma se ci sono eventi in programma).

La creazione del proprio account è contestuale all'iscrizione al primo evento sulla piattaforma Go! a cui si partecipa, per questo è utile **conservare le credenziali d'accesso impostate** (e-mail e password).

Sarà sempre possibile recuperare la password inserendo il proprio indirizzo e-mail nella sezione *Login* di ogni evento e seguendo la procedura indicata.

Cliccando sul **banner dell'iniziativa d'interesse** presente nell'*Home Page* della piattaforma (<u>https://go.confindustria.it</u>) sezione *Upcoming Initiatives,* si raggiunge la pagina dedicata alla singola iniziativa dove è presente il **pulsante per l'iscrizione** *Partecipate*.

Dopo aver cliccato sul pulsante *Partecipate*, la finestra d'accesso mostra le opzioni:

- Sign in: per gli utenti già in possesso di un account;
- *Sign up*: per gli utenti che <u>non hanno</u> <u>un account</u>.

| SIGN IN   | SIGN UP            |             | × |
|-----------|--------------------|-------------|---|
|           |                    | Login       |   |
| E Fa      | nail Addross       | A Password  |   |
| Diducutor | not your paceword? | L • 8331013 |   |
|           | ier your hassword: | SIGN IN     |   |

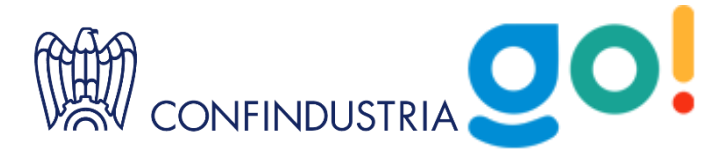

Dopo aver cliccato su *Sign up* e sul relativo pulsante, si accede alle opzioni di registrazione.

L'opzione *New Participant* risulterà già selezionata, basterà cliccare sul pulsante blu *Continue*.

| SIGN UP         |
|-----------------|
| Participant     |
| New Participant |
| Continue        |

**Per procedere basterà compilare il modulo di registrazione dedicato all'iniziativa**. Il modulo di registrazione associato ad ogni evento risulterà aggiornato in base alle peculiarità dell'evento stesso, **è necessario compilare tutti i campi presenti** e procedere alla conferma cliccando sul pulsante blu *Confirm registration* (di seguito un esempio):

| SIGN ( | JP |
|--------|----|
|--------|----|

|                                                                                                    | Already registered? 🛞 SIGN IN                                                                                                    |
|----------------------------------------------------------------------------------------------------|----------------------------------------------------------------------------------------------------|
| Create your account on the pla                                                                                                    | atform                                                                                                    |
| Entity                                                                                                    | Company name                                                                                                    |
| - select -                                                                                                    | - Company name                                                                                                    |
| Country                                                                                                    | VAT ID Number 🛈                                                                                                    |
| Italia                                                                                                    | - IT VAT ID Number                                                                                                    |
|                                                                                                    | Not holder of VAT number                                                                                                    |
| Enter the data of the contact person who                                                                                                    | ) will manage the company profile $ \odot $                                                                                                    |
| First Name                                                                                                    | Last Name                                                                                                    |
| Sirst Name                                                                                                    | (a) Last Name                                                                                                    |
| Mobile Phone number                                                                                                    | Email Address                                                                                                    |
| & Mobile Phone number                                                                                                    | Email Address                                                                                                    |
| Company name                                                                                                    | Position in the company                                                                                                    |
| Company name                                                                                                    | Position in the company                                                                                                    |
| Password 🕕                                                                                                    | Repeat Password                                                                                                    |
| Password                                                                                                    | A Repeat Password                                                                                                    |
| * Tarma of Camira                                                                                                    |                                                                                                    |
| <ul> <li>Information on the processing of personal data</li> </ul>                                                                                |                                                                                                    |
| I accept the Terms of Service of the communication and                                                                                            | collaboration services offered on the go.confindustria.it Platform *                                                                                                    |
| <ul> <li>Pursuant to and for the purposes of articles 1341 and 1</li> <li>Warranty exclusions, Art. 6 - Limitations of liability, Art.</li> </ul> | 342 of the Italian civil code, the following clauses are specifically approved: Art. 4 - Measures, Art. 5 -<br>7 - Release of liability and indemnity, Art. 9 - Modification or Interruption of Services, Art. 10 - Jurisdiction * |
| I confirm that I have read Information on the processing<br>form *                                                                                | of personal data acquired for the purposes of registration to the Platform through the compilation of this                                                                                                    |
|                                                                                                    |                                                                                                    |
| I give my consent to Confindustria Servizi to communicate r<br>mailing list and send them communications *                                        | ny personal data to Confindustria, which as independent controllers, can include them in its thematic                                                                                                    |

Al click sul pulsante di **Confirm registration** il sistema rilascia un messaggio di avvenuta registrazione e notifica che la richiesta di partecipazione è stata sottoposta alla verifica da parte dell'organizzatore dell'iniziativa.

Al click sul pulsante *Close* il sistema avverte l'utente che è necessario **verificare l'indirizzo e-mail di iscrizione** tramite il pulsante presente nell'<u>email</u> <u>inviata all'indirizzo inserito durante la registrazione:</u>

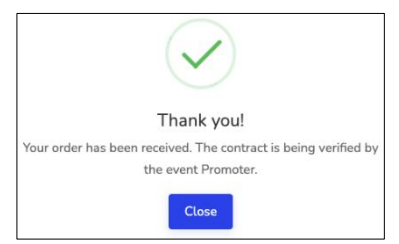

### Confirm your account

Registration complete. You will receive an email to the email address indicated in the registration, click on the account confirmation button to verify the email address and activate your account.

Quando gli organizzatori avranno accettato la richiesta di partecipazione il sistema invierà una notifica all'indirizzo e-mail indicato.

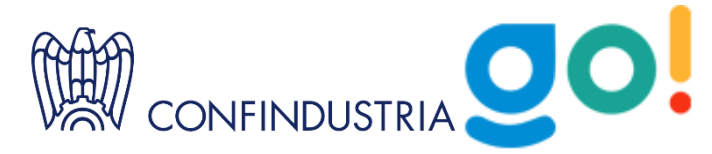

## **SUGGERIMENTI UTILI**

## Notifiche della piattaforma durante la registrazione

Al momento della conferma della registrazione il sistema effettua un **controllo su indirizzo e-mail e Partita IVA (VAT ID NUMBER)**. Nel caso in cui i dati inseriti siano già presenti rilascerà un messaggio:

SIGN UP

1. Indirizzo e-mail già presente:

You have already placed an order with this email address. Log in to manage your participant profile.

### Cosa fare:

**Recuperare le credenziali d'accesso** al proprio profilo già esistente accedendo all'area *Log in* della pagina (cliccare di nuovo su *Partecipate – Sign in* oppure sull'icona del *Log in* presente in alto a destra) e di seguito cliccando sul link *Did you forget the password*?

Dopo aver inserito l'indirizzo e-mail, seguendo la procedura indicata è possibile impostare una nuova password d'accesso al proprio account.

|                               | Email Address          |      | Ð  | Password |  |  |  |  |  |
|-------------------------------|------------------------|------|----|----------|--|--|--|--|--|
| Did you forget your password? |                        |      |    |          |  |  |  |  |  |
|                               | a lorger your password | 11   |    |          |  |  |  |  |  |
|                               | a lorger your password | SIGN | IN |          |  |  |  |  |  |

### 2. Partita IVA già presente:

Unable to proceed: your company profile is managed by another user. Contact your colleague for access or open a support request through the Support Centre section.

### Cosa fare:

**Contattare il collega che gestisce il profilo aziendale** sulla piattaforma Go! e **chiedere di essere invitato**. Il referente del profilo aziendale accederà al proprio profilo, raggiungerà la sezione *Manage Participant Member* e potrà invitare i colleghi utilizzando il campo dedicato:

| Participant                          |                                      |                                 |           |
|--------------------------------------|--------------------------------------|---------------------------------|-----------|
| 📲 Participant Profile Editor         | Invite a new user to register        | as a Participant Company Member |           |
| Manage Participant<br>Company Member | Email address*<br>(*) required field |                                 | A⁺ Invite |
| Participant status                   |                                      |                                 |           |
| Active colleagues                    |                                      |                                 |           |
| Account                              |                                      |                                 |           |
| Ny ticket                            |                                      |                                 |           |
| O Personal information               |                                      |                                 |           |

### PROFESSIONAL

Se è già presente un profilo registrato come referente dell'azienda, <u>i colleghi che vorranno iscriversi</u> per partecipare all'iniziativa potranno farlo su invito, come indicato nei suggerimenti sopra.

Il referente aziendale potrà invitare i colleghi a partecipare, accedendo al proprio profilo, all'interno della sezione *Manage Participant Member* raggiungibile dal menù presente in alto a sinistra.

<u>Il sistema invierà un'e-mail di invito all'indirizzo e-mail inserito</u>. Cliccando sul pulsante presente all'interno dell'email ricevuta, l'utente accede al modulo d'iscrizione dedicato all'azienda e può procedere con la registrazione ed ottenere così il proprio account personale.

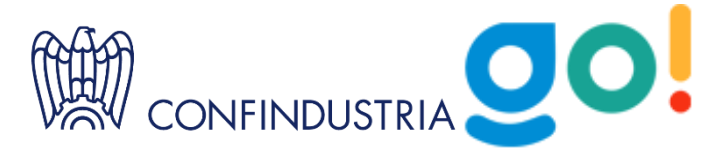

# Come partecipare ad altre iniziative se si è già in possesso di un account

Una volta in possesso del proprio account personale per partecipare alle iniziative disponibili è necessario iscriversi all'iniziativa specifica utilizzando le proprie credenziali.

Basta cliccare sul banner dell'iniziativa d'interesse, presente nell'*Home Page* della piattaforma <u>https://go.confindustria.it/</u>, cliccare sul pulsante *Partecipate* ed inserire le proprie credenziali d'accesso (*Sign in*).

Il sistema mostrerà la schermata di registrazione all'evento specifico dedicata agli utenti che hanno già un account.

## Come assistere ad un evento in streaming sulla piattaforma Go!

Per **assistere all'evento in streaming** d'interesse, **dopo essersi iscritti nei giorni precedenti** alla data in cui si svolgerà, occorre effettuare il login alla pagina dell'evento. La pagina dell'evento è sempre disponibile nell'*Home Page* della piattaforma, basta cliccare sul relativo banner.

Per **effettuare il login** è possibile cliccare sul **pulsante** *Partecipate* ed inserire le proprie credenziali d'accesso **o cliccare sull'icona in alto a destra** ed inserire le credenziali.

Cliccando sulla **voce del menu** *Event*, presente in alto a sinistra, sul **titolo dell'evento** e sul pulsante *Enter the room*, **nel giorno e nell'orario stabilito** per lo svolgimento dell'evento, si ha accesso alla diretta come spettatori.

## Come visualizzare registrazione dell'evento e materiali condivisi

Nei giorni successivi all'evento, se previsto dagli organizzatori, registrazione e materiali condivisi dai relatori saranno disponibili nella **sezione Download della pagina dedicata all'iniziativa**, basterà accedere alla pagina stessa utilizzando le proprie credenziali. Tra le voci presenti nel menù in alto a sinistra comparirà anche l'indicazione download.

Solo gli utenti registrati all'evento hanno la possibilità di accedere a questi materiali, per questo è necessario iscriversi prima che le registrazioni vengano chiuse.

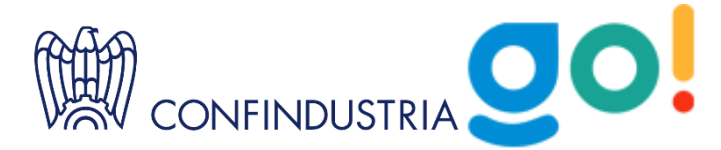

## Come partecipare ad un evento che prevede attività di networking: MARKETPLACE ed INCONTRI B2B

Dopo aver effettuato l'scrizione all'evento ed aver ricevuto la conferma da parte degli organizzatori, il **Referente Aziendale** può procedere alla **profilazione dell'azienda**.

Una volta inseriti tutti i dati richiesti la scheda dell'azienda sarà idonea alla pubblicazione sul *Marketplace*.

Quando il Marketplace sarà online e le richieste di incontro attive, Referente e Professional potranno pianificare i B2B.

## COME PROFILARE L'AZIENDA

Dopo essersi iscritti all'iniziativa si avrà accesso al **profilo aziendale** e sarà **necessario inserire tutte** le informazioni che verranno mostrate agli utenti del *Marketplace*.

Il *Marketplace* sarà online in prossimità dell'evento ed accoglierà le schede di presentazione di tutte le aziende iscritte.

Accedendo al *Marketplace*, attraverso la relativa voce del menù in alto (presente solo dopo la pubblicazione del marketplace stesso), e visitando la scheda di presentazione dell'azienda d'interesse è possibile inviare una richiesta di incontro cliccando sul relativo pulsante.

Per questo è importante compilare tempestivamente tutte le informazioni richieste dal sistema affinché il proprio profilo aziendale possa essere pubblicato sul *Marketplace* al momento della sua apertura. <u>Se le informazioni non saranno inserite il profilo non verrà pubblicato e non si avrà la possibilità di ricevere richieste di incontro da parte delle altre aziende.</u>

Per procedere cliccare sulla voce del menù *Participant Profile Editor*.

| > Home page                                                                        | Participant profile editor                                                                                           |                         |                   |
|------------------------------------------------------------------------------------|----------------------------------------------------------------------------------------------------|-------------------------|-------------------|
| > Events                                                                           | Ompany name and Logo                                                                                                 |                         | To be completed   |
| Menu<br>BB Dashboard<br>인 My agenda<br>Participant<br>고 Participant Profile Editor | Logo Image * )<br>Inset the logo in jug or and format.<br>The recommended image size is 400X400 px.<br>Upload a File | Company or Brand Name * |                   |
| Manage Participant     Company Member     Participant status                       | ✓ Save and continue<br>> skip<br>> reserved field                                                                    |                         |                   |
| 2± Active colleagues                                                               | Sector                                                                                                    |                         | . To be completed |
| Account                                                                            | Contacts                                                                                                    |                         | · To be completed |
| <ul> <li>Personal information</li> </ul>                                           | Multimedia content                                                                                                   |                         | To be completed   |

In Participant Profile Editor sono presenti tutte le sezioni da compilare:

- Company name and logo
- Sector
- Contacts

- Business data
- Matching AI
- Professional

• Multimedia content

Per ogni sezione compilata è necessario effettuare il salvataggio dei dati inseriti attraverso il pulsante in fondo alla pagina *Save and Continue*.

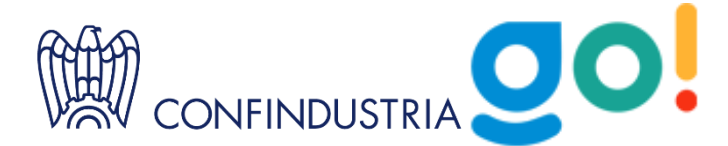

Nella sezione **Company name and logo** è possibile modificare la Ragione Sociale che compare in automatico e caricare il logo dell'azienda: è necessario rispettare le indicazioni che riguardano **dimensioni e formati consigliati** per il caricamento delle **immagini** (Logo formato jpg, png, gif 400X400px)

Nella sezione Sector è possibile procedere nella scelta dei parametri da associare all'azienda.

| Sector                   |          |
|--------------------------|----------|
| Sector of activity *     |          |
|                          |          |
| I<br>I                   |          |
| ✓ Save and continue ∧ ba | k × skip |
| (*) required field       |          |

Nella sezione *Contacts* i dati inseriti saranno mostrati agli utenti del Marketplace dopo aver pubblicato il profilo aziendale.

| Contacts                       |               |                |                 |        |         | ✤ To be completed |  |  |  |  |  |
|--------------------------------|---------------|----------------|-----------------|--------|---------|-------------------|--|--|--|--|--|
| Country *                      |               | Address *      |                 | City * |         |                   |  |  |  |  |  |
| Italia                         |               | - Address      |                 | City   | City    |                   |  |  |  |  |  |
| Province *                     | ZIP code *    | Phone number * | Email *         |        | Website |                   |  |  |  |  |  |
| Province                       | ZIP code      | Company phone  | Company email   |        | Website |                   |  |  |  |  |  |
| URL LinkedIn                   |               | URL Facebook   | Other locations |        |         |                   |  |  |  |  |  |
| LinkedIn                       |               | Facebook       | Other locations |        |         |                   |  |  |  |  |  |
| URL Twitter                    |               | URL Instagram  |                 |        |         |                   |  |  |  |  |  |
| Twitter                        |               | Instagram      |                 |        |         | h.                |  |  |  |  |  |
|                                |               |                |                 |        |         |                   |  |  |  |  |  |
| $\checkmark$ Save and continue | ∧ back ∨ skip |                |                 |        |         |                   |  |  |  |  |  |
| (*) required field             |               |                |                 |        |         |                   |  |  |  |  |  |

Nella sezione *Multimedia Content* è possibile inserire Immagine di **Copertina**, **Descrizioni testuali**, **documenti PDF**, **Immagini** e **Video** relativi all'azienda. Questi contenuti verranno mostrati nel profilo dell'azienda quando verrà pubblicato sul Marketplace.

|      | Μ     | lut | tin | neo       | dia  | a con    | ter    | nt    |       |      |      |     |   |    |  |   |   |   |   |  |   |   |   |  |  |  |  |  |  |  |
|------|-------|-----|-----|-----------|------|----------|--------|-------|-------|------|------|-----|---|----|--|---|---|---|---|--|---|---|---|--|--|--|--|--|--|--|
| ×    | Er    | ngl | ish |           |      |          |        |       |       |      |      |     |   |    |  |   |   |   |   |  |   |   |   |  |  |  |  |  |  |  |
| Sho  | ort o | om  | par | ny d      | ese  | cription | n (ma  | ax 30 | 0 cha | arac | ters | ) * |   |    |  |   |   |   |   |  |   |   |   |  |  |  |  |  |  |  |
|      |       |     |     |           |      |          |        |       |       |      |      |     |   |    |  |   |   |   |   |  |   |   |   |  |  |  |  |  |  |  |
|      |       |     |     |           |      |          |        |       |       |      |      |     |   |    |  |   |   |   |   |  |   |   |   |  |  |  |  |  |  |  |
|      |       |     |     |           |      |          |        |       |       |      |      |     |   |    |  |   |   |   |   |  |   |   |   |  |  |  |  |  |  |  |
| Exte | end   | ed  | des | crip      | otio | n (Visib | ole or | h the | comp  | any  | / pa | ge) | * |    |  |   |   |   |   |  |   |   |   |  |  |  |  |  |  |  |
| В    |       | 7   | U   | <u></u> × |      | 11pt     |        | -     | 1     | 4    | Ŧ    | A   | ~ | := |  | E | ≡ | ∃ | F |  | • | Ê | Ô |  |  |  |  |  |  |  |
|      |       |     |     |           |      |          |        |       |       |      |      |     |   |    |  |   |   |   |   |  |   |   |   |  |  |  |  |  |  |  |
|      |       |     |     |           |      |          |        |       |       |      |      |     |   |    |  |   |   |   |   |  |   |   |   |  |  |  |  |  |  |  |
|      |       |     |     |           |      |          |        |       |       |      |      |     |   |    |  |   |   |   |   |  |   |   |   |  |  |  |  |  |  |  |
|      |       |     |     |           |      |          |        |       |       |      |      |     |   |    |  |   |   |   |   |  |   |   |   |  |  |  |  |  |  |  |
|      |       |     |     |           |      |          |        |       |       |      |      |     |   |    |  |   |   |   |   |  |   |   |   |  |  |  |  |  |  |  |

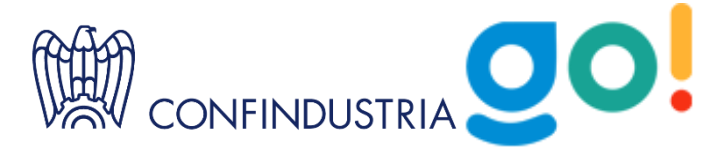

All'interno della sezione **Immagine di Copertina e Galleria fotografica** è necessario rispettare le indicazioni che riguardano **dimensioni e formati consigliati** per il caricamento delle **immagini** (Copertina formato jpg, png, gif 1920x600px).

Le fonti supportate per l'inserimento dei video sono Youtube e Vimeo, nella sezione Video, è necessario selezionare la fonte dal menù presente ed inserire il codice come da esempio sulla piattaforma.

| 'outube v https://youtu.be/ Video code | Ø |
|----------------------------------------|---|
|----------------------------------------|---|

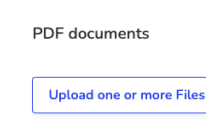

Il codice da copiare ed incollare nell'esempio è stato evidenziato in grassetto.

Nella sezione *Matching AI* è possibile indicare le proprie preferenze relativamente al tipo di partnership ricercata.

| Matching A                                      |                               |                                                             |
|-------------------------------------------------|-------------------------------|-------------------------------------------------------------|
| Topics of the meetings *                        |                               |                                                             |
| Joint Venture                                   | Financial support             | Technology / know how transfer                              |
| Technology / know how acquisition               | Financing                     | Industrial partnership (bilateral / trilateral cooperation) |
| Investments                                     | Product Export / Distribution | Product Import / Distribution                               |
| In which sector are you seeking partnerships? • |                               | •                                                           |
| Joint venture contract                          |                               |                                                             |
| ✓ Save and continue                             |                               |                                                             |

### COME PUBBLICARE IL PROFILO AZIENDALE SUL MARKETPLACE

Per pubblicare il profilo sul Marketplace **è necessario aver compilato i campi obbligatori** nella sezione Editor Profilo Espositore, aver aggiunto il **logo** e compilato i **campi Descrizione** all'interno della **sezione Multimedia**.

## Guida a Marketplace e B2B

### **COME PIANIFICARE I B2B**

Per poter effettuare e ricevere richieste di incontro è necessario:

- possedere un profilo attivo sulla piattaforma come Referente del profilo aziendale o Professional dell'azienda;
- che il *Marketplace* sia stato pubblicato sul sito;
- che la sezione *Participant Profile Editor* del profilo aziendale sia stata completata e il profilo stesso **pubblicato sul** *Marketplace* (se il profilo aziendale non è pubblicato sul Marketplace l'azienda non può ricevere le richieste di appuntamento dalle altre imprese)

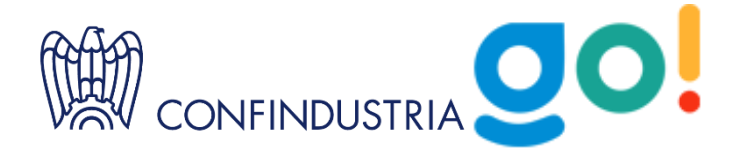

**Per inviare le richieste di appuntamento** occorre effettuare il login al proprio account come **Referente** del profilo aziendale o come **Professional, accedere al** *Marketplace.* 

Il *Marketplace* accoglie le aziende iscritte. Le imprese vengono visualizzate in ordine casuale, in alto a destra si

trovano i filtri per personalizzare l'ordinamento in elenco (View) e in ordine alfabetico (Sort by).

| C All participants I High match View: |
|---------------------------------------|
|---------------------------------------|

In alto a sinistra del Marketplace è presente il **selettore per impostare la visualizzazione dei suggerimenti del sistema**, *High Match*, che, sulla base degli interessi relativi alla partnership ricercata, impostati dal Referente durante la profilazione (sezione *Matching AI – Participant Profile Editor*), propone possibili aziende da incontrare.

Il **menù presente a sinistra** accoglie i **filtri** che è possibile impostare per visualizzare solo le aziende per settore, partnership alla quale si è interessati, parola chiave o città dove ha sede il partner ricercato.

Cliccando sul logo dell'impresa con la quale si desidera entrare in contatto si accede alla scheda dedicata dove sono presenti informazioni e materiali da visionare.

**Per effettuare la richiesta di incontro basterà cliccare sul pulsante** presente in alto a destra, indicare quale profilo professionale si desidera incontrare, il motivo della richiesta.

A richiesta inoltrata il sistema invia una notifica via e-mail al Referente e ai Professional della controparte. L'azienda invitata, nell'accettare l'incontro, imposta l'orario di svolgimento selezionandolo tra le fasce orarie libere, che il sistema propone sulla base degli impegni presenti nelle agende degli utenti coinvolti.

Tutti gli incontri fissati si trovano nella sezione My Agenda.

## Suggerimenti utili

Le richieste di incontro inviate sono associate al profilo di chi le invia, per questo quando la controparte accetta vengono fissate nell'Agenda del Professional o del Referente che ha effettuato l'invio.

Il Marketplace è raggiungibile cliccando sull'omonima voce del menù in alto solo dopo la sua pubblicazione sul sito.

### COME ACCETTARE LE RICHIESTE DI INCONTRO RICEVUTE

Il Referente del profilo aziendale e il Professional ricevono le notifiche di richiesta di incontro. Entrambi hanno facoltà di accettare le richieste ricevute dopo aver effettuato il login al profilo e raggiunto la sezione *Requests received*. Chi accetta per primo fissa l'incontro sulla propria Agenda:

| Search filters                                            |  |
|-----------------------------------------------------------|--|
| <ul><li>Italian Company</li><li>Foreign Company</li></ul> |  |
| Key Sector                                                |  |
| Sector of activity                                        |  |
| Sub-sector                                                |  |
| Search by keyword +                                       |  |
| Partnership                                               |  |
| Partnership preferences                                   |  |
|                                                           |  |
| Apply                                                     |  |
| Reset                                                     |  |

|                               | Login     |  |
|-------------------------------|-----------|--|
| 🖸 Email Address               | Password  |  |
| Did you forget your password? |           |  |
|                               | CICCLUM . |  |

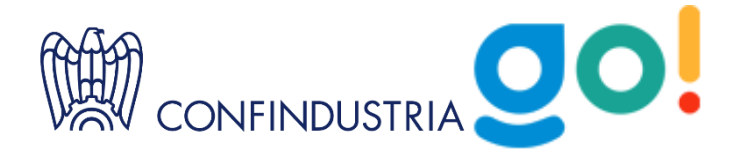

- **Se accetta il Professional**: la richiesta accettata finisce nell'agenda del Professional che ha accettato l'incontro e il Referente non potrà più accettare a suo nome l'invito.
- Se accetta il Referente: la richiesta può essere accettata anche a nome del Professional desiderato, il referente potrà selezionare il collega, iscritto come Professional, che il sistema gli propone.

### COME SVOLGERE GLI INCONTRI – MY AGENDA E INCONTRI ONLINE

Per partecipare ai B2B online occorre accedere al proprio profilo, raggiungere la sezione *My Agenda*, accanto ad ogni B2B fissato è presente il relativo pulsante per accedere alla room virtuale dedicata all'incontro che sarà attiva a partire dall'orario fissato in agenda.